### Blue Prism Mainframe Guide IBM iAccess Client Solutions

**Document Revision 1.0** 

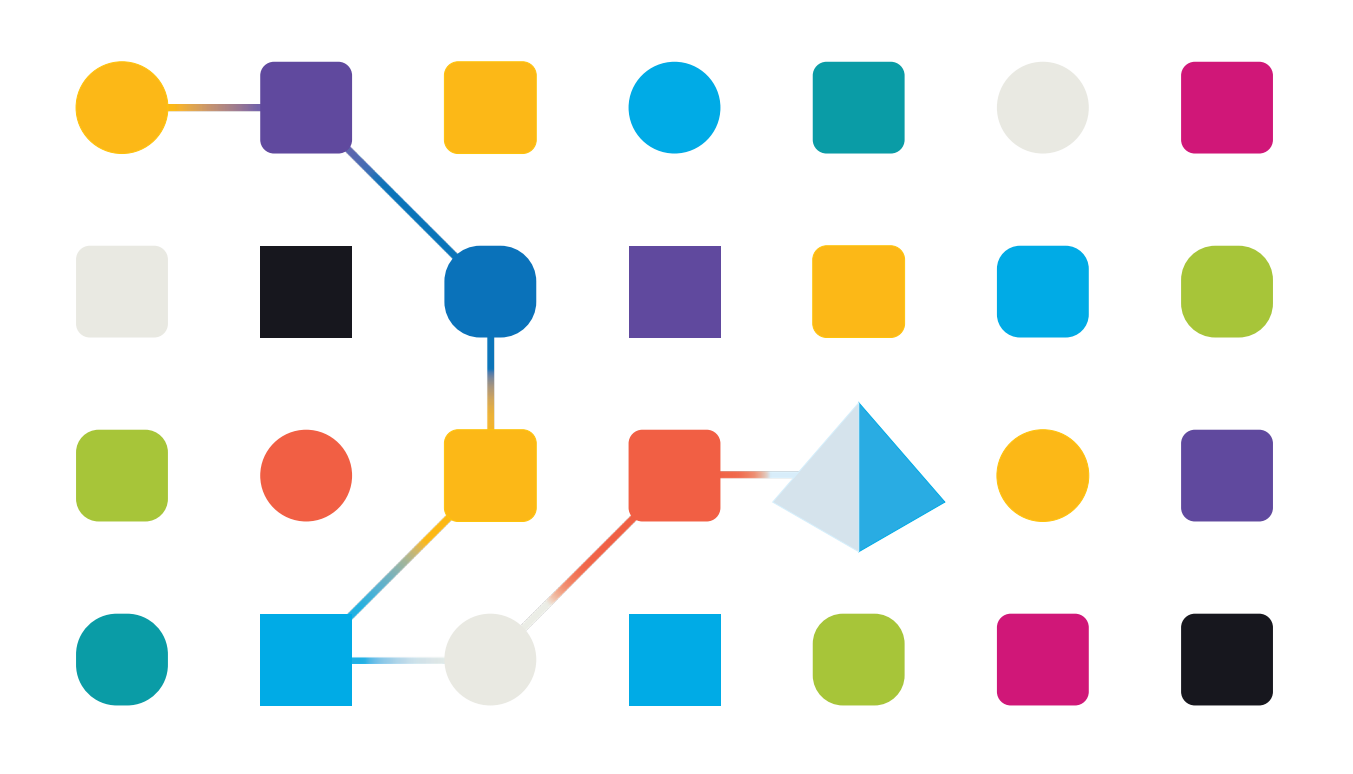

# <mark>SS</mark>&<mark>C∣blue</mark>prism

### Trademarks and copyright

The information contained in this document is the proprietary and confidential information of Blue Prism Limited and should not be disclosed to a third party without the written consent of an authorised Blue Prism representative. No part of this document may be reproduced or transmitted in any form or by any means, electronic or mechanical, including photocopying without the written permission of Blue Prism Limited.

#### $\textcircled{\sc c}$ Blue Prism Limited, 2001 – 2022

© "Blue Prism", the "Blue Prism" logo and Prism device are either trademarks or registered trademarks of Blue Prism Limited and its affiliates. All Rights Reserved.

All trademarks are hereby acknowledged and are used to the benefit of their respective owners. Blue Prism is not responsible for the content of external websites referenced by this document.

Blue Prism Limited, 2 Cinnamon Park, Crab Lane, Warrington, WA2 0XP, United Kingdom Registered in England: Reg. No. 4260035. Tel: +44 370 879 3000. Web: <u>www.blueprism.com</u>

### Contents

| Trademarks and copyrights                      | 2  |
|------------------------------------------------|----|
| Contents                                       | 3  |
| Introduction                                   | 4  |
| Pre-requisites                                 | 4  |
| iAccess Client Solutions Installation          | 5  |
| iAccess Client Solutions Configuration         | 6  |
| Blue Prism Configuration                       | 11 |
| Identifying elements in ACS Mainframe emulator | 18 |
| Troubleshooting                                | 19 |

### Introduction

Blue Prism does not currently support IBM iAccess Client Solution (ACS) using EHLLAPI Interface. The ACS software can however be automated with Blue Prism using specific configuration. ACS is a Java application and the configuration steps include using Java spy mode.

A troubleshooting section is provided at the end of this guide to assist during configuration.

### **Pre-requisites**

The following are recommended versions (as opposed to specific requirements):

- Blue Prism versions: v6.0.0 and later Note: This guide has been written using Blue Prism v6.5.1 and some of the screen shots may differ from the version being used and have been provided where possible.
- IBM iAccess Client Solutions v1.1.7.3 (Windows 7 only) or later Note: The version used in this guide is v1.1.8.0 (32-bit)
- Window 10 Operating System Note: Version used in this guide is 64-bit

#### • Java Runtime v1.8.221 (32-bit)

*Note: Java 32-bit <u>must</u> be installed, even if the Operating System is 64-bit, for Blue Prism to successfully connect to the emulator* 

### • The PCSHLL32.DLL library

*Note: The "PCSHLL32.dll" library is a system file which provides functions required. For more information refer to the IBM website:* 

https://www.ibm.com/support/knowledgecenter/en/SSEQ5Y\_12.0.0/com.ibm.pcomm.doc/books/html/em ulator\_programming07.htm

| Interface             | Entry Point | Header File | LIB          | DLL          |
|-----------------------|-------------|-------------|--------------|--------------|
| IBM Standard (16-bit) | hllapi      | hapi_c.h    | PCSCALLS.DLL | PCSHLL.DLL   |
| IBM Standard (32-bit) | hllapi      | ehlapi32.h  | EHLAPI32.LIB | EHLAPI32.DLL |
| IBM Enhanced (32-bit) | hllapi      | hapi_c.h    | PCSCAL32.LIB | PCSHLL32.DLL |
| WinHLLAPI (16-bit)    | winhllapi   | whllapi.h   | WHLLAPI.LIB  | WHLLAPI.DLL  |
| WinHLLAPI (32-bit)    | winhllapi   | whllapi.h   | WHLAPI32.LIB | WHLAPI32.DLL |

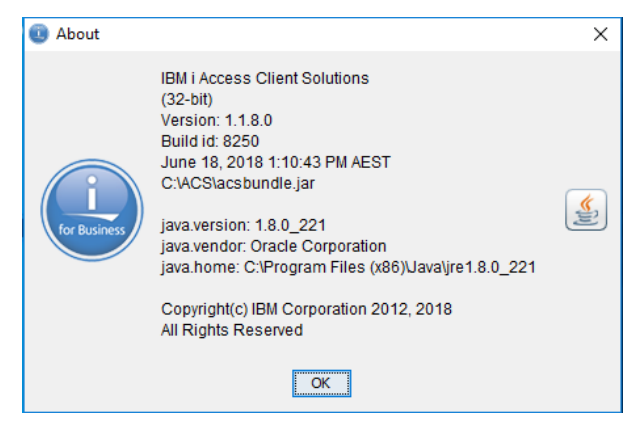

Supported versions of the emulator are available for download from the IBM website (account required):

https://www-01.ibm.com/support/docview.wss?uid=isg3T1026805

### iAccess Client Solutions Installation

Once the download is unpacked, the install files will reside in the directory specified during that process. For example, in below screenshot this was specified as C:\ACS. The iAccess is then installed using the installer program found in the **Windows Application** sub-folder of that directory:

| Windows_Applic              | ation                             |                              |                |                             |           |            |
|-----------------------------|-----------------------------------|------------------------------|----------------|-----------------------------|-----------|------------|
| File Home                   | Share View                        |                              |                |                             |           |            |
| Pin to Quick Copy<br>access | Paste Cut<br>Paste Paste shortcut | Move Copy<br>to * Copy       | New folder     | witem •<br>sy access •<br>P | roperties | Select all |
| CI                          | ipboard                           | Organize                     | New            |                             | Open      | Select     |
|                             |                                   |                              |                |                             |           |            |
| ← → * ↑                     | > This PC > Local Disk            | (C:) > ACS > Windows_Applica | tion           |                             |           |            |
|                             | Name                              | ^ Date                       | modified       | Туре                        | Size      |            |
| 🖈 Quick access              | 📓 install_acs_32.j                | s 12/0                       | 3/2018 5:52 PM | JavaScript Fil              | e 4       | 5 KB       |
| len OneDrive                | install_acs_32_                   | allusers.js 12/0             | 3/2018 5:52 PM | JavaScript Fil              | e 4       | 5 KB       |
| This PC                     | install_acs_64.j                  | s 12/0                       | 3/2018 5:52 PM | JavaScript Fil              | e 4       | 5 KB       |
| 3D Objects                  | 💰 install_acs_64_i                | allusers.js 12/0             | 3/2018 5:52 PM | JavaScript Fil              | e 4       | 5 KB       |
| Deckton                     | QuickStartGuic                    | ie.html 27/0                 | 3/2018 12:04   | Firefox HTM                 | L Doc 1   | I KB       |
| Descop                      | 📓 uninstall_acs.js                | 12/0                         | 3/2018 5:52 PM | JavaScript Fil              | e s       | 9 KB       |
| Documents     Downloads     |                                   |                              |                |                             |           |            |
| h Muric                     |                                   |                              |                |                             |           |            |
| Pictures                    |                                   |                              |                |                             |           |            |
| Videor                      |                                   |                              |                |                             |           |            |
| Local Dirk (                | -                                 |                              |                |                             |           |            |
| LOCAL DISK (                |                                   |                              |                |                             |           |            |

Select the required 32-bit or 64-bit installer depending on the Operating System bitness in use.

In this guide, the "install\_acs\_64" (64-bit) package was installed.

As part of the installation process, a shortcut is placed on the User Desktop. The shortcut links to the executable **acslaunch\_win-64.exe** which is located in folder **C:\<install folder>\Start Programs\Windows\_x86-64**:

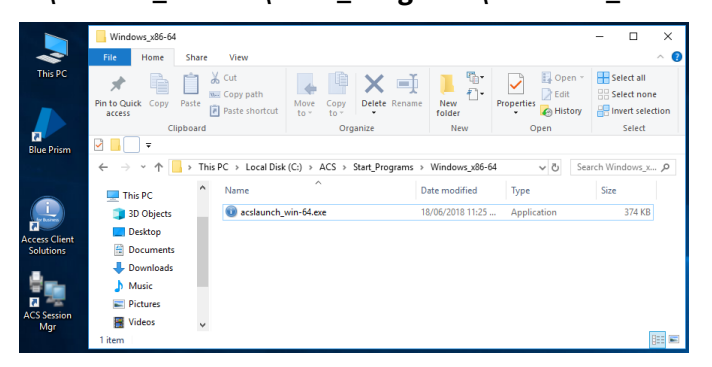

### iAccess Client Solutions Configuration

Perform the following steps to configure iAccess Client Solutions:

1. Launch the iAccess Client Solutions interface and click on the **5250 Session Manager** to reveal the configuration screen:

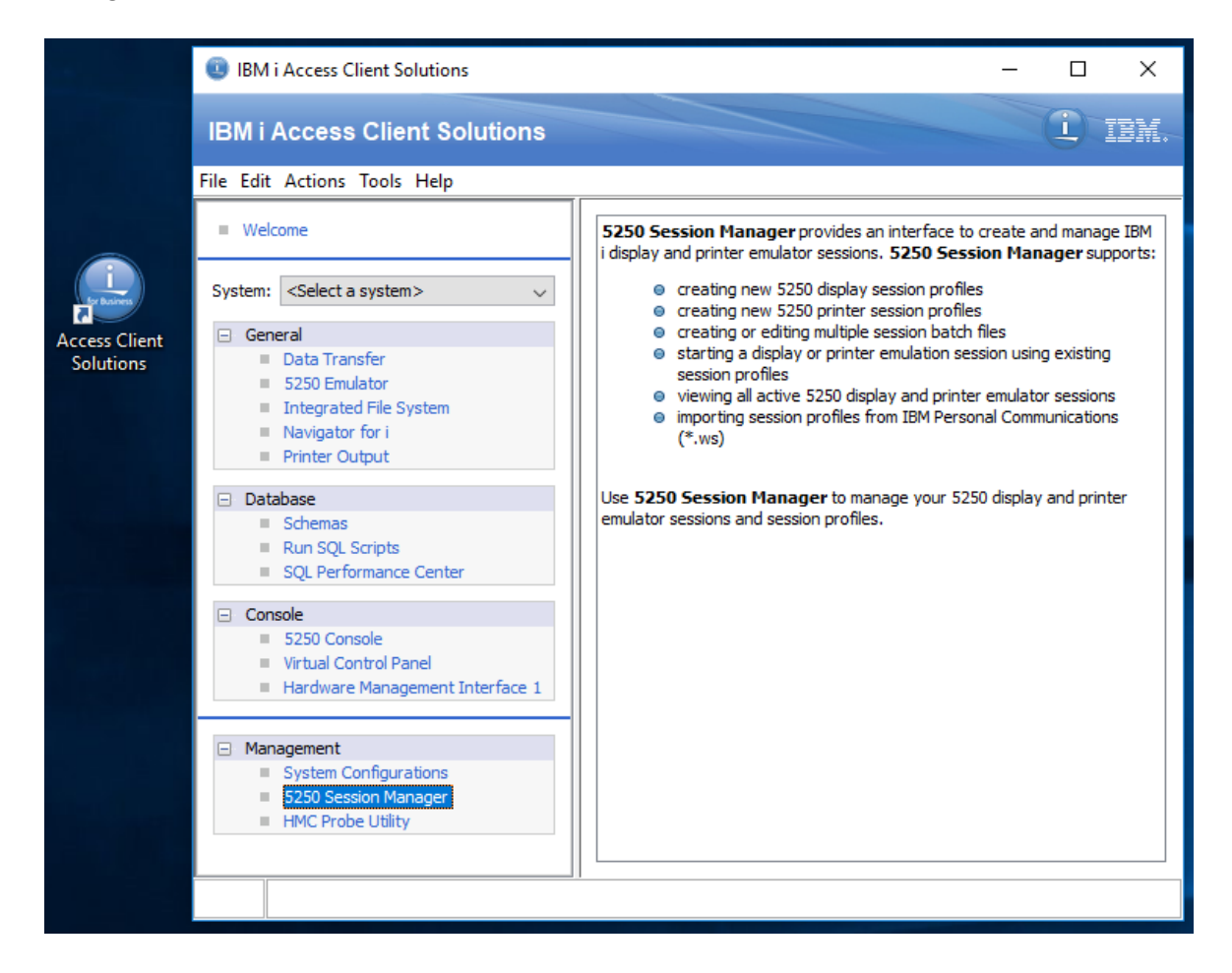

2. When the Session Manager window appears, click the New Display Session button:

| He IBM i Access Client Solutions - Session<br>File Edit View Tools Help | Manager         | -        |             | ×   |
|-------------------------------------------------------------------------|-----------------|----------|-------------|-----|
| Configured Sessions                                                     | Active Sessions |          |             |     |
|                                                                         |                 | S        | tart        |     |
|                                                                         |                 | New Disp | olay Sessio | n   |
|                                                                         |                 | New Prin | ter Sessio  | m   |
|                                                                         |                 | New Mult | ple Sessio  | ins |
|                                                                         |                 |          |             |     |
|                                                                         |                 |          |             |     |
|                                                                         |                 |          |             |     |

3. When the **5250 Display** window appears, under **Connection**, set the **Session Name** value to a suitable name (e.g.: "**BP5250 Display**"). Enter the *Mainframe IP Address or Hostname* in the **Destination Address** field and the port number in the **Destination Port** field (this information can be obtained from the customer's IT team, or by looking at the settings of an existing session):

Configure Mainframe connection:

- a. Session Name
- b. Hostname or IP address of Mainframe
- c. Connection Port

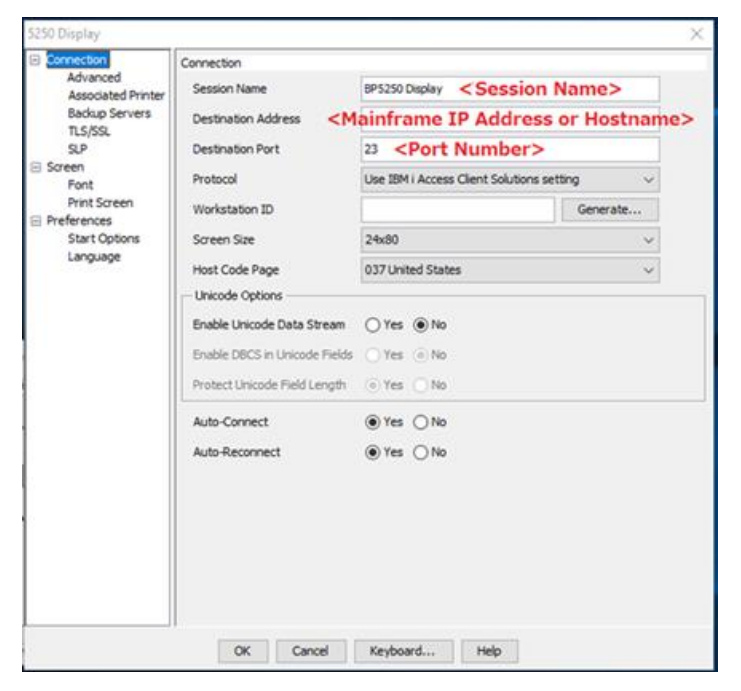

4. Select the **Preferences > Start Options** view and set the **Session ID** to **A**. Click the **OK** button at the bottom of the window to launch the Session.

| 5250 Display                   |                           |               |   | × |
|--------------------------------|---------------------------|---------------|---|---|
| Connection                     | Start Options             |               |   |   |
| Advanced<br>Associated Printer | Session ID                | A             | ~ |   |
| Backup Servers                 | - Auto-Start Options      | Automatic     | ^ |   |
| TLS/SSL                        | Macro                     | A             | _ |   |
| Screen                         | Name                      | c             |   |   |
| Font                           | Name                      | D             |   |   |
| Print Screen                   | Parameter (Optional)      | E             |   |   |
| Start Options                  | Auto-start HLLAPI Enabler | G             | ~ |   |
| Language                       |                           |               |   |   |
|                                |                           |               |   |   |
|                                |                           |               |   |   |
|                                |                           |               |   |   |
|                                |                           |               |   |   |
|                                |                           |               |   |   |
|                                |                           |               |   |   |
|                                |                           |               |   |   |
|                                |                           |               |   |   |
|                                |                           |               |   |   |
|                                |                           |               |   |   |
|                                |                           |               |   |   |
|                                |                           |               |   |   |
|                                |                           |               |   |   |
|                                |                           |               |   |   |
|                                | OK Cancel                 | Keyboard Help |   |   |
|                                |                           |               |   |   |

The ACS emulator session starts automatically.

#### 5. Enter Signon Information (User and Password) and click OK.

SS&C | blueprism

| 💂 A - BP5250 Display                             |                            |           | -              | - 🗆 | $\times$ |
|--------------------------------------------------|----------------------------|-----------|----------------|-----|----------|
| File Edit View Communication Actions Window Help |                            |           |                |     |          |
| Fe Fe fe 🛧 🛃 🕄 ⊘ 💷 🧌 🐻 🚟 📟 💥 🍰 🚢                 | 🗄 🔐 🎁 🧟                    | )         |                |     |          |
| Signon                                           | to IBM i<br>┌Signon inforr | X         |                |     |          |
|                                                  | System:<br>User:           | localhost |                |     |          |
|                                                  | Password:                  | •••••     |                |     |          |
|                                                  |                            | OK Cancel |                |     |          |
|                                                  |                            |           |                |     |          |
|                                                  |                            |           |                |     |          |
|                                                  |                            |           |                |     |          |
|                                                  |                            |           |                |     |          |
|                                                  |                            |           | ▲ ) <u>-</u> 2 | • ] | 10,      |

- 6. Wait for the Emulator Session to come up and connect to the host.
- 7. Confirm the title bar reads A BP5250 Display (i.e.: Session ID Session Name):

| 🖳 A - BP5250 Display                                        |             | - 🗆 X                          |
|-------------------------------------------------------------|-------------|--------------------------------|
| File Edit View Communication Actions Window Help            |             |                                |
| 🖫 🖻 🏦 🛧 🛃 🕢 💷 🆏 🧊 🚟 📟 💥 🍰 🚢 👌 I                             | ≝ 🗒 😨       |                                |
| Progra                                                      | mmer Menu   |                                |
|                                                             |             | System: PUB1                   |
| Select one of the following:                                | 1.6         |                                |
| 1. Start AS/400 Data File Util<br>2. Nork with BS/400 Owerv | reA         |                                |
| 3. Create an object from a sou                              | rce file    | object name, type, pgm for CHD |
| 4. Call a program                                           |             | program name                   |
| 5. Run a command                                            |             | command                        |
| 6. Submit a job                                             |             | (job name), , , (command)      |
| 7. Go to a menu                                             |             | menu name                      |
| 9 Design display format using                               | 503         | (srembr), (type)               |
| 90. Sign off                                                | SPR .       | (*nolist, *list)               |
|                                                             |             |                                |
| Selection                                                   | Parm        |                                |
| Туре                                                        | Parm 2      |                                |
| Command                                                     |             |                                |
| Source file                                                 | Source libr | ary *LIBL                      |
| Object library                                              | Job descrip | tion *USRPRF                   |
|                                                             |             |                                |
| F3=Exit F4=Frompt                                           | P6=Display  | messages P10=Command entry     |
| F12=Cancel F14=Work with submit                             |             | F18=Work with output           |
|                                                             |             |                                |
|                                                             |             |                                |
|                                                             |             | ·                              |
| ,                                                           |             | , , ,                          |

 In the menu bar, click 'File > Save As', then provide a filename (e.g.: BP5250Display.hod) and save the Session File.

Note: The location of the saved session file (.HOD) can vary. Sometimes, the file is stored in the user's Documents folder (e.g.: C:\Users\<user>\Documents\IBM\iAccessClient\Emulator) and other times, it may be stored in the user's specific AppData location (e.g.: C:\Users\<user>\AppData\Roaming\...)

| 🖳 A - BP5250 Display         |                      |                |                     |   |         |        | - 0           | × |
|------------------------------|----------------------|----------------|---------------------|---|---------|--------|---------------|---|
| File Edit View Communication | on Actions Window He | lp             |                     |   |         |        |               |   |
| 🖷 h 🏚 🛧 🛃 🥑                  | 🗉 👘 👼 🔡 📼            | 💥 🛃 📕          | 📩 💾 🍺 📀             |   |         |        |               |   |
|                              |                      | Proc           | grammer Men         | ц |         |        |               |   |
|                              | 🖳 Save WorkSta       | tion Profile   |                     |   |         | ×      | PUB1          |   |
| 1. Star                      | ta: Save in:         | Emulator       |                     | ~ | 🦻 📂 🛄 • |        |               |   |
| 2. Work                      | W11                  |                |                     |   |         |        |               |   |
| 3. Creat                     | te i Ga              | As40023.hc     | bd                  |   |         |        | 1 for CHD     |   |
| 4. Call                      | Recent Items         | -              |                     |   |         |        |               |   |
| 6. Subm                      | iti                  |                |                     |   |         |        | ud)           |   |
| 7. Go t                      | o a                  |                |                     |   |         |        |               |   |
| 8. Edit                      | a :<br>Desktop       |                |                     |   |         |        |               |   |
| 9. Desi                      | gn (                 |                |                     |   |         |        |               |   |
| 90. Sign                     |                      |                |                     |   |         |        |               |   |
| Selection .                  | Documents            |                |                     |   |         |        |               |   |
| Type                         | • •                  |                |                     |   |         |        |               |   |
| commence                     |                      |                |                     |   |         |        |               |   |
| Source file                  | This PC              |                |                     |   |         |        | BL            |   |
| Object libra:                | ry .                 |                |                     |   |         |        | RPRF          |   |
| 27.2 - 17 - 17 - 1           | . 🇳                  | File name:     | BP5250Display       |   |         | Save   | antru         |   |
| F12=Cancel                   | Network              | Files of type: | WS Profiles (*.hod) |   | ~       | Cancel | h output      |   |
|                              |                      |                | (                   |   |         |        |               |   |
|                              |                      |                |                     |   |         |        |               |   |
|                              |                      |                |                     |   |         |        |               |   |
|                              |                      |                |                     |   |         |        | •   <b>_%</b> | 5 |

9. Close the emulator window by clicking the **CLOSE** button on the right side of the title bar (i.e.: '**X**'). The window should close without prompting to save changes.

*Note:* Changes made to the window size save automatically.

SS&C | blueprism

10. Return to the Session Manager window. Check if you see the BP5250Display session (as shown below):

| Have IBM i Access Client Solutions - Session N<br>File Edit View Tools Help | Manager                      | -         |            | ×   |
|-----------------------------------------------------------------------------|------------------------------|-----------|------------|-----|
| Configured Sessions                                                         | Active Sessions              |           |            |     |
|                                                                             |                              | S         | tart       |     |
|                                                                             |                              | New Disp  | olay Sessi | on  |
| BP5250Display                                                               |                              | New Prin  | ter Sessi  | on  |
|                                                                             |                              | New Multi | ple Sessio | ons |
|                                                                             |                              |           |            |     |
|                                                                             |                              | ]         |            |     |
| C:\Users\ <user> \Documents\JBM\AccessClien</user>                          | t\Emulator\BP5250Display.hod |           |            |     |

| Emulator<br>File Home Share View                                                                          |                                |                                  |              |                           |         |                | ×<br>^ ? |
|----------------------------------------------------------------------------------------------------|--------------------------------|----------------------------------|--------------|---------------------------|---------|----------------|----------|
| Pin to Quick Copy Paste                                                                                   | Move Copy<br>to v to v         | New item ▼<br>↑<br>New<br>folder | Properties   | Select all<br>Select none |         |                |          |
| Clipboard                                                                                                 | Organize                       | New                              | Open         | Select                    |         |                |          |
| ☑ 📕 🗌 📼                                                                                                   |                                |                                  |              |                           |         |                |          |
| $\leftarrow$ $\rightarrow$ $\checkmark$ $\uparrow$ $\square$ $\rightarrow$ This PC $\rightarrow$ Document | ts > IBM > iAccessClient > Emu | llator >                         |              |                           | ~ Ö     | Search Emulato | r ,P     |
| 🛄 Desktop                                                                                                 | ^ Name                         | ^                                | Date modifie | d Type                    |         | Size           |          |
| Documents                                                                                                 | HOD                            | Data                             | 18/08/2019 9 | :32 AM File folder        |         |                |          |
| 🖶 Downloads                                                                                               | acssn                          | n.ini                            | 1/03/2020 12 | :28 PM Configuratio       | on sett | 1 KB           |          |
| h Music                                                                                                   | 0 BP52                         | 50Display.hod                    | 1/03/2020 12 | :28 PM HOD File           |         | 11 KB          |          |
| Pictures                                                                                                  | 🗋 IBMi.                        | kmp                              | 18/08/2019 9 | :32 AM KMP File           |         | 1 KB           |          |
| Videos                                                                                                    |                                |                                  |              |                           |         |                |          |
| 🏪 Local Disk (C:)                                                                                         | ~                              |                                  |              |                           |         |                |          |
| 4 items                                                                                                   |                                |                                  |              |                           |         |                |          |

11. If the **BP5250Display** session is *NOT* displayed in the Session Manager, it is because the Session Manager is not pointed to the directory containing the **BP5250Display**.*hod* file you created. On the **File** menu, click **Change Directory**. Navigate to the directory containing the saved session file, select **BP5250Display**.*hod* and then click **Open**.

The **BP5250Display** session should now appear in the Session Manager window (as depicted in a previous screenshot).

| ∺æ IBM i A  | Access Client So  | olutions - Session | n Manage     | r               |   | _       |              | ×   |
|-------------|-------------------|--------------------|--------------|-----------------|---|---------|--------------|-----|
| File Edit \ | /iew Tools He     | elp                |              |                 |   |         |              |     |
| Chan        | ge Directory      | ons                |              | Active Sessions |   |         |              |     |
| Defau       | It Directory      |                    |              |                 |   | :       | Start        |     |
| Impo        | rt                |                    |              |                 | Γ | New Dis | nlav Sessi   | nn  |
| Exit o      | n Start           | 2                  |              |                 |   |         |              |     |
| Evit        |                   | lisplay            |              |                 |   | New Pri | nter Sessio  | n   |
| EXIL        |                   |                    |              |                 | [ | New Mul | tiple Sessio | ons |
|             |                   |                    |              |                 |   |         |              |     |
|             |                   |                    |              |                 |   |         |              |     |
| I           |                   |                    |              |                 |   |         |              |     |
| Change the  | directory used by | y the configured s | essions list | :               |   |         |              |     |

12. In the Session Manager, double-click the BP5250Display display to Launch BP5250Display session.

### **Blue Prism Configuration**

Since the IBM iAccess Client Solutions is a Java-based application and the emulator itself is a Mainframe application, it is necessary to create two separate Business Objects.

One Business Object is used to spy ACS GUI screen by Java Spy mode and/or other spy modes, and the second Business Object is used to spy the Mainframe screen using the Mainframe Spy mode.

### Business Object 1 (ACS GUI screen):

The first Business Object is to Launch/Attach the ACS GUI and logging in to Mainframe. This needs to use the Java Spy mode.

| Application Modeller     | ? – 🗆 🗙                                                                                                    |
|--------------------------|----------------------------------------------------------------------------------------------------|
| Define the elements of a | application that will be used by Object Studio                                                                              |
|                          | Application Model belongs to this Object                                                                                    |
| Application Explorer     | Application Name                                                                                                    |
| Launch ACS     Element1  | Launch ACS Enter the path to the application's JAR file, or use the Browse                                                  |
|                          | button C:\ACS\acsbundle.jar Browse                                                                                          |
|                          | Enter the command line parameters (if any) to be passed to the target application                                           |
|                          | Enter the working directory which the target application will use                                                           |
|                          | Select the Application Manager mode Embedded (default)                                                                      |
|                          | Provide the time that the object will wait for the application to respond before throwing an exception Days Hours Mins Secs |
|                          | If necessary, enter any options specific to this target application, as directed by Blue Prism technical support.           |
| Add Element Child        | Launch Diagnostics Application Wizard                                                                                       |
|                          | OK Cancel Apply                                                                                                    |

| Application Modeller     |     |               |                |              | 7           | , _      |          | Х       | ్ - ి - [ి Zoom 100  |
|--------------------------|-----|---------------|----------------|--------------|-------------|----------|----------|---------|----------------------|
| Define the elements of a | n a | applicatior   | n that will b  | e used       | by Object S | tudio    |          |         |                      |
|                          |     |               |                |              |             |          |          |         | Store In:            |
|                          |     | Application ( | Model belong   | s to this    | Object      |          |          |         |                      |
| Application Explorer     | E   | lement Detail | s              |              |             |          |          |         |                      |
| Filter the tree          | N   | lame          | 5250 Session N | /lanager     |             |          |          |         |                      |
|                          | C   | )escription   |                |              |             |          |          |         |                      |
| 5250 Session manager     | E   | lement Type   | Java           |              | ✓ Data Type | Text     |          | $\sim$  |                      |
|                          |     | Attributes N  | lotes          |              |             |          |          |         |                      |
|                          | 1   | A Name        |                | Match?       | Match Type  | Value    |          |         |                      |
|                          |     | Active        |                |              | = (Equal)   | False    |          | ^       |                      |
|                          |     | Allowed Acti  | ons            | $\checkmark$ | = (Equal)   |          |          |         |                      |
|                          |     | Ancestor Col  | unt            |              | = (Equal)   | 11       |          |         |                      |
|                          |     | Armed         |                |              | = (Equal)   | False    |          |         |                      |
|                          | -   | Busy          |                |              | = (Equal)   | False    |          |         |                      |
|                          | 1   | Checked       |                |              | = (Equal)   | False    |          |         |                      |
|                          |     | Child Count   |                |              | = (Equal)   | 0        |          |         |                      |
|                          |     | Collapsed     |                |              | = (Equal)   | True     |          |         |                      |
|                          |     | Description   |                | $\checkmark$ | = (Equal)   |          |          |         |                      |
|                          |     | Editable      |                |              | = (Equal)   | False    |          |         |                      |
|                          |     | Enabled       |                |              | = (Equal)   | True     |          |         |                      |
|                          | 1   | Expandable    |                |              | = (Equal)   | False    |          |         |                      |
|                          | 1   | Expanded      |                |              | = (Equal)   | False    |          |         |                      |
|                          |     | Focusable     |                |              | = (Equal)   | True     |          | ~       |                      |
| Add Element Child        |     | Clear         |                |              | H           | ighlight | Identify |         |                      |
|                          | _   |               |                |              | or          | C        | Spy      | Eleme   | ent                  |
|                          |     |               |                |              | OK          | Cancel   | Оре      | en App  | plication Navigator  |
|                          |     |               |                |              |             |          | Оре      | en Ul A | Automation Navigator |

| IBM i Access Client Solutions                                                                                                    | – 🗆 X                                                                                                    | Select Element                                                   |                                                             |                                                                                                    |                                                                                                    | - 0          | ×    |
|----------------------------------------------------------------------------------------------------|----------------------------------------------------------------------------------------------------|------------------------------------------------------------------|-------------------------------------------------------------|----------------------------------------------------------------------------------------------------|----------------------------------------------------------------------------------------------------|--------------|------|
| IBM i Access Client Solutions  IBM i Access Client Solutions  File Edit Actions Tools Help  System: <select a="" system=""> General General</select> | E IIIIII     EXEMPTION     EXPLANTION     EXPLANTION     EXPL | Select cernent Select an item from the tree b Available Elements | elow to copy the attributes to your Show Invisible Elements | Application Model Attributes Attributes Attributes Anne Child Count X V With Height Ancestor Count Ordinal Role Description Name VirtualName VirtualName VirtualName VirtualName Explored Editable Enabled Enabled Epandable Epandable Epand | Value 0 336 655 127 16 11 1abel S250 Session Manis S250 Session Manis S250 Session Manis False False False False True False False Fa | sger<br>iger | ~    |
|                                                                                                    |                                                                                                    | Refresh                                                          |                                                             |                                                                                                    | ОК                                                                                                    | Car          | ncel |

To Attach the new window Session Manager, sometimes, another Business Object may need to be created.

| Application Modeller                 | ? – 🗆 X                                                                                                    |
|--------------------------------------|----------------------------------------------------------------------------------------------------|
| Define the elements of ar            | application that will be used by Object Studio                                                                                                    |
|                                      | Application Model belongs to this Object                                                                                                    |
| Application Explorer                 | Application Name                                                                                                    |
| <b>T</b> Filter the tree X           | Launch ACS Attach                                                                                                    |
| En Launch ACS Attach<br>5250 Session | Enter the window title of the target application (the wildcards *, ?, # are valid) *IBM*                                                                                                    |
|                                      | Enter the Windows process name of the target application java*                                                                                                    |
|                                      | If not found for attaching, your application may be launched<br>automatically if desired. Enter the path of your java<br>application, or leave blank to receive an error in this situation<br>instead. |
| · ·                                  | C:\ACS\acsbundle.jar Browse                                                                                                    |
|                                      | Enter the command line parameters (if any) to be passed, when the specified executable is launched                                                                                                    |
|                                      | Select the Application Manager mode                                                                                                    |
|                                      | Embedded (default) $\checkmark$                                                                                                    |
| Add Element Child                    | Provide the time that the object will wait for the application to respond before throwing an exception                                                                                                 |
|                                      | OK Cancel Apply                                                                                                    |

| Application Modeller     |               |               |              | ?            | , _      |          | ×      | 5-0-6             | Zoom 100 |
|--------------------------|---------------|---------------|--------------|--------------|----------|----------|--------|-------------------|----------|
| Define the elements of a | in applicatio | n that will b | e used       | by Object St | tudio    |          |        |                   |          |
|                          |               |               |              |              |          |          |        | Store In:         | 0        |
|                          | Application   | Model belong  | gs to this   | Object       |          |          |        |                   |          |
| Application Explorer     | Element Deta  | ils           |              |              |          |          |        |                   |          |
| Filter the tree          | Name          | 5250 Session  |              |              |          |          |        |                   |          |
| - Launch ACS Attach      | Description   |               |              |              |          |          |        |                   |          |
| 5250 Session             | Element Type  | Java          |              | ✓ Data Type  | Text     |          | $\sim$ |                   |          |
|                          | Attributes    | Notes         |              |              |          |          |        |                   |          |
|                          | A Name        |               | Match?       | Match Type   | Value    |          |        |                   |          |
|                          | Active        |               |              | = (Equal)    | False    |          | ^      |                   |          |
|                          | Allowed Ac    | tions         | $\checkmark$ | = (Equal)    | click    |          |        |                   |          |
|                          | Ancestor Ce   | ount          |              | = (Equal)    | 7        |          |        |                   |          |
|                          | Armed         |               |              | = (Equal)    | False    |          |        |                   |          |
|                          | Busy          |               |              | = (Equal)    | False    |          |        |                   |          |
|                          | Checked       |               |              | = (Equal)    | False    |          |        |                   |          |
|                          | Child Count   | t             |              | = (Equal)    | 0        |          |        |                   |          |
|                          | Collapsed     |               |              | = (Equal)    | False    |          |        |                   |          |
|                          | Description   | 1             | $\checkmark$ | = (Equal)    |          |          |        |                   |          |
|                          | Editable      |               |              | = (Equal)    | False    |          |        |                   |          |
|                          | Enabled       |               |              | = (Equal)    | True     |          |        |                   |          |
|                          | Expandable    | <u>.</u>      |              | = (Equal)    | False    |          |        |                   |          |
|                          | Expanded      |               |              | = (Equal)    | False    |          |        |                   |          |
|                          | Focusable     |               |              | = (Equal)    | True     |          | ~      |                   |          |
| Add Element Child        | Clear         |               |              | Hi           | ighlight | Identify | •      |                   |          |
|                          |               |               |              |              | Cancel   | Spy El   | leme   | nt                |          |
|                          |               |               |              | UN           | cancer   | Open     | Арр    | lication Navigato | or 👘     |
|                          |               |               |              |              |          | Open     | UI A   | utomation Navig   | jator    |

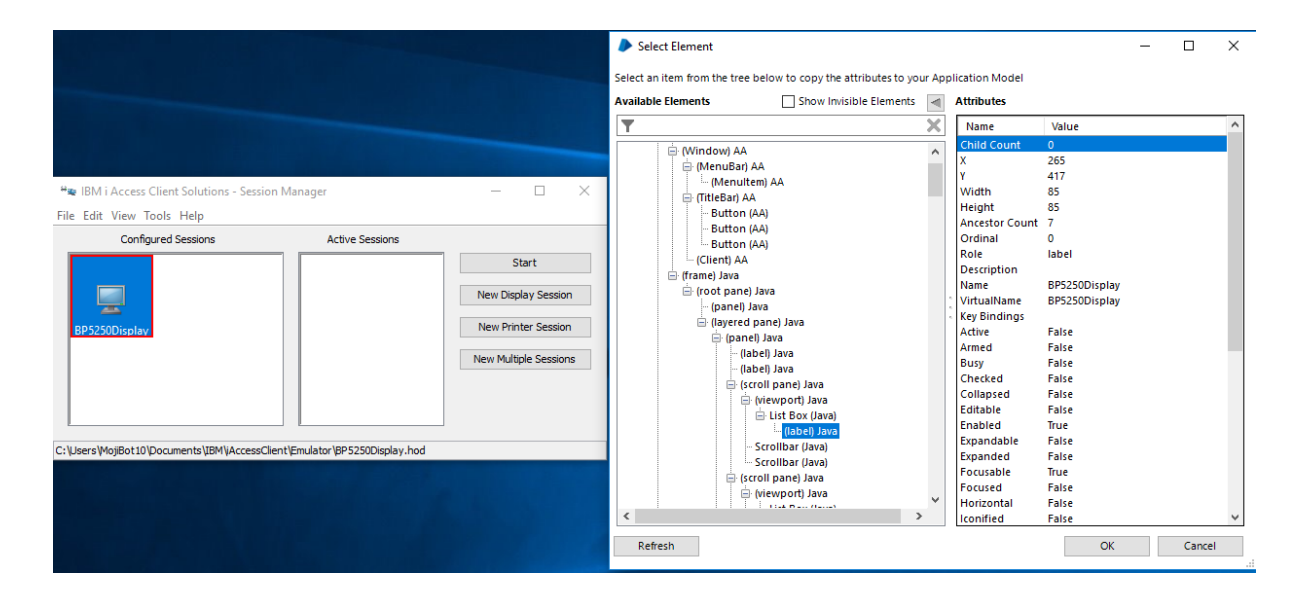

For more details on how to spy a Java application, refer to the <u>Java Automation Guide</u> Guide available from the **Blue Prism Portal > Documents** section.

#### Business Object 2 (Mainframe screen):

The following instructions work only with an open session, i.e. the ACS Mainframe session emulator must be running already before attempting to Attach.

After launch and logging in to the Mainframe screen (the session is opened), the second Business Object is going to connect to the running session and use Mainframe Spy mode.

- 1. Create a new Business Object.
- 2. In the Application Modeller Wizard select Mainframe Application, then click Next.

| Application Modeller Wizard                     |     |        | ?      | × |
|-------------------------------------------------|-----|--------|--------|---|
| Application Modeller                            |     |        |        |   |
|                                                 |     |        |        |   |
|                                                 |     |        |        |   |
| Indicate what type of application you are using |     |        |        |   |
| O Java-based Application                        |     |        |        |   |
| Browser-based Application (Chrome, Firefox)     |     |        |        |   |
| O Browser-based Application (Internet Explorer) |     |        |        |   |
| Mainframe Application                           |     |        |        |   |
|                                                 |     |        |        |   |
|                                                 |     |        |        |   |
| < B                                             | ack | Next > | Cancel |   |
|                                                 |     |        |        |   |

3. For IBM Mainframe or AS400 select **IBM Personal Communicator (HLLAPI)**, then click **Next**.

*Note:* Blue Prism currently does not support *IBM iAccess Client Solution with EHLLAPI Interface For Windows*, therefore the options shown below that are highlighted with red square should <u>NOT</u> be selected.

#### Blue Prism version 6.5.1 and above:

| Application Modeller Wizard                                                                    | ?      | × |
|------------------------------------------------------------------------------------------------|--------|---|
| Application Modeller                                                                           |        | - |
|                                                                                                |        |   |
|                                                                                                |        |   |
| Indicate what type of application you are using                                                |        |   |
| ⊖ Generic HLLAPI                                                                               |        | [ |
| O IBM iAccess For Windows (We do not currently support IBM iAccess Client Solutions) (EHLLAPI) |        |   |
| O IBM Personal Communicator (COM API)                                                          |        |   |
| IBM Personal Communicator (HLLAPI)                                                             |        |   |
| O Micro Focus Attachmate Extral X-treme 9.3 (ATMAPI32)                                         |        |   |
| O Micro Focus Infoconnect (WinHLLAPI)                                                          |        |   |
| ○ Micro Focus Reflection 9.x and earlier (COM API)                                             |        |   |
| O Micro Focus Reflection for Desktop 16 (.NET API)                                             |        |   |
| O Micro Focus Rumba (EHLLAPI)                                                                  |        |   |
| OpenText HostExplorer (formerly Hummingbird) (COM API)                                         |        | - |
| OpenText HostExplorer (formerly Hummingbird) (EHLLAPI)                                         |        |   |
| Ericom PowerTerm InterConnect (HLLAPI)                                                         |        |   |
| O HP Teemtalk (EHLLAPI)                                                                        |        |   |
| O NDL Active Conductor (HLLAPI)                                                                |        |   |
| ○ RMD (HTTP/XML)                                                                               |        | - |
| O Rocket PASSPORT (COM API)                                                                    |        |   |
|                                                                                                |        |   |
|                                                                                                |        |   |
| < Back Next >                                                                                  | Cancel |   |
|                                                                                                |        |   |

For earlier versions of Blue Prism (prior 6.5.1) the option will show as IBM iAccess (EHLLAPI):

| Application Modeller  Indicate what type of application you are using Generic HLLAPI IBM Haccess (EHLLAPI) BIM Personal Communicator (COM API) BIM Personal Communicator (HLLAPI) BIM Personal Communicator (HLLAPI) Micro Focus Attachmate Extral X-treme 9.3 (ATMAPI32) Micro Focus Infoconnect (WinHLLAPI) Micro Focus Reflection 9.x and earlier (COM API) Micro Focus Reflection for Desktop 16 (NET API) Micro Focus Reflection for Desktop 16 (NET API) Micro Focus Reflection for Desktop 16 (NET API) DepenText HostExplorer (formerly Hummingbird) (COM API) OpenText HostExplorer (formerly Hummingbird) (EHLLAPI) Ericom PowerTerm InterConnect (HLLAPI) HITP/XML Rob (HTTP/XML) Rob (ATTP/XML) Rocket PASSPORT (COM API)                                                                                                    | <b>b</b>                                    | Application Modeller Wizard      | ? X    |
|----------------------------------------------------------------------------------------------------|---------------------------------------------|----------------------------------|--------|
| Indicate what type of application you are using Generic HILAPI IBM IAccess (EHLAP) IBM Personal Communicator (COM API) IBM Personal Communicator (HLLAPI) IBM Personal Communicator (HLLAPI) IBM Personal Communicator (HLLAPI) IBM Personal Communicator (HLLAPI) IBM Personal Communicator (HLLAPI) IBM Personal Communicator (HLLAPI) IBM Personal Communicator (HLLAPI) IBM Personal Communicator (HLLAPI) IBM Personal Communicator (Formerly Hummingbird) (COM API) IBM Personal Communicator (HLLAPI) IBM Personal Communicator (HLLAPI) IBM Personal Communicator (HLLAPI) IBM Personal Communicator (HLLAPI) IBM Personal Communicator (HLLAPI) IBM Personal Communicator (HLLAPI) IBM Personal Communicator (HLLAPI) IBM Personal Communicator (HLLAPI) IBM Personal Communication (HLLAPI) IBM Personal Communication (HLLAPI) IBM Personal Communication (HLLAPI) IBM Personal Communication (HLLAPI) IBM Personal Communication (HLLAPI) IBM Personal Communication (HLLAPI) IBM Personal Communication (HLLAPI) IBM Personal Communication (HLLAPI) IBM Personal Communication (HLLAPI) IBM Personal Communication (HLLAPI) IBM Personal Communication (HLLAPI) IBM Personal Communication (HLLAPI) IBM Personal Communication (HLLAPI) IBM Personal Communication (HLLAPI) IBM Personal (EHLLAPI) IBM Personal (EHLLAPI) IBM Personal (EHLLAPI) IBM Personal (EHLLAPI) IBM Personal (EHLLAPI) IBM Personal (EHLAPI) IBM Personal (EHLAPI) IBM Per | Application Modeller                        |                                  |        |
| Indicate what type of application you are using Generic HLLAPI IBM IAccess (EHLAPI) IBM Personal Communicator (COM API) IBM Personal Communicator (HLLAPI) IBM Personal Communicator (HLLAPI) IBM Personal Communicator (HLLAPI) IBM Personal Communicator (WinHLLAPI) IBM Personal Communicator (WinHLLAPI) IBM Personal Communicator (WinHLLAPI) IBM Personal Communicator (COM API) IBM Personal Communicator (COM API) IBM Personal Communicator (COM API) IBM Personal Communicator (COM API) IBM Personal Communicator (COM API) IBM Personal Communicator (COM API) IBM Personal Communicator (Desktop 16 (NET API) IBM Personal Communicator (Desktop 16 (NET API) IBM Personal Comments (Particular) IBM Personal Comments (Particular) IBM Personal Personal Comments (Particular) IBM Personal Comments |                                             |                                  |        |
| Indicate what type of application you are using Generic HLLAP IBM IAccess (EHLLAP) IBM Personal Communicator (COM API) IBM Personal Communicator (HLLAP) IBM Personal Communicator (HLLAP) IBM Personal Communicator (HLLAP) IBM Tore Focus Attachmate Extral X-treme 9.3 (ATMAPI32) IBM OF Focus Infoconnect (WinHLLAP) IBM Fore Focus Reflection 9x and earlier (COM API) IBM Fore Focus Reflection for Desktop 16 (NET API) IBM OF Focus Reflection for Desktop 16 (NET API) IBM OF Focus Rumba (EHLLAP) IBM Core Focus Rumba (EHLLAP) IBM Fore Focus Rumba (EHLLAP) IBM Fore Focus Rumba (EHLLAP) IBM Fore Focus Rumba (EHLLAP) IBM Fore Focus Rumba (EHLLAP) IBM Fore Focus Rumba (EHLLAP) IBM Fore Focus Rumba (EHLLAP) IBM Fore Focus Rumba (EHLLAP) IBM Fore Focus Rumba (EHLLAP) IBM Fore Focus Rumba (EHLLAP) IBM Focus Rumba (EHLLAP) IBM Fore Focus Rumba (EHLLAP) IBM Fore Focus Rumba (EHLLAP) IBM Focus Rumba (EHLLAP) IBM Focus Rumba (EHLLAP) IBM Focus Rumba (EHLLAP) IBM Focus Rumba (EHLLAP) IBM Focus Rumba (EH |                                             |                                  |        |
| Generic HLLAPI BIM IACCESS (EHLLAPI) BIM Personal Communicator (COM API) BIM Personal Communicator (HLLAPI) BIM Personal Communicator (HLLAPI) Micro Focus Attachmate Extral X-treme 9.3 (ATMAPI32) Micro Focus Infoconnect (WinHLLAPI) Micro Focus Reflection 9.x and earlier (COM API) Micro Focus Reflection for Desktop 16 (NET API) Micro Focus Reflection for Desktop 16 (NET API) Micro Focus Reflection for Desktop 16 (NET API) OpenText HostExplorer (formerly Hummingbird) (COM API) OpenText HostExplorer (formerly Hummingbird) (EHLLAPI) Ericom PowerTerm InterConnect (HLLAPI) HP Teemtalk (EHLLAPI) NDL Active Conductor (HLLAPI) RND (HTTP/XML) Rocket PASSPORT (COM API) Cancel                                                                                                    | Indicate what type of applic                | ation you are using              |        |
| IBM iAccess (EHLLAPI)         IBM Personal Communicator (COM API)         IBM Personal Communicator (HLLAPI)         Micro Focus Attachmate Extral X-treme 9.3 (ATMAPI32)         Micro Focus Infoconnect (WinHLLAPI)         Micro Focus Reflection 9.x and earlier (COM API)         Micro Focus Reflection for Desktop 16 (NET API)         Micro Focus Reflection for Desktop 16 (NET API)         OpenText HostExplorer (formerly Hummingbird) (COM API)         OpenText HostExplorer (formerly Hummingbird) (EHLLAPI)         Ericom PowerTerm InterConnect (HLLAPI)         HP Teemtalk (EHLLAPI)         NDL Active Conductor (HLLAPI)         RMD (HTTP/XML)         Rocket PASSPORT (COM API)                                                                                                    | Generic HLLAPI                              |                                  |        |
| IBM Personal Communicator (COM API)         IBM Personal Communicator (HLLAPI)         Micro Focus Attachmate Extral X-treme 9.3 (ATMAPI32)         Micro Focus Infoconnect (WinHLLAPI)         Micro Focus Reflection 9.x and earlier (COM API)         Micro Focus Reflection for Desktop 16 (NET API)         Micro Focus Rumba (EHLLAPI)         OpenText HostExplorer (formerly Hummingbird) (COM API)         OpenText HostExplorer (formerly Hummingbird) (EHLLAPI)         Ericom PowerTerm InterConnect (HLLAPI)         HP Teemtalk (EHLLAPI)         NDL Active Conductor (HLLAPI)         RMD (HTTP/XML)         Rocket PASSPORT (COM API)                                                                                                    | IBM iAccess (EHLLAPI)                       |                                  |        |
| IBM Personal Communicator (HLLAPI) Micro Focus Attachmate Extral X-treme 9.3 (ATMAPI32) Micro Focus Infoconnect (WinHLLAPI) Micro Focus Reflection 9.x and earlier (COM API) Micro Focus Reflection for Desktop 16 (NET API) Micro Focus Rumba (EHLLAPI) OpenText HostExplorer (formerly Hummingbird) (COM API) OpenText HostExplorer (formerly Hummingbird) (EHLLAPI) Ericom PowerTerm InterConnect (HLLAPI) HP Teemtalk (EHLLAPI) NDL Active Conductor (HLLAPI) RND (HTTP/XML) Rocket PASSPORT (COM API) <b>Armon Start PassPort (COM API) Armon Start PassPort (COM API)</b>                                                                                                    | IBM Personal Communi-                       | cator (COM API)                  |        |
| Micro Focus Attachmate Extral X-treme 9.3 (ATMAPI32)         Micro Focus Infoconnect (WinHLLAPI)         Micro Focus Reflection 9x and earlier (COM API)         Micro Focus Reflection for Desktop 16 (NET API)         Micro Focus Rumba (EHLLAPI)         OpenText HostExplorer (formerly Hummingbird) (COM API)         OpenText HostExplorer (formerly Hummingbird) (EHLLAPI)         Ericom PowerTerm InterConnect (HLLAPI)         HP Teemtalk (EHLLAPI)         NDL Active Conductor (HLLAPI)         RMD (HTTP/XML)         Rocket PASSPORT (COM API)                                                                                                    | IBM Personal Communi-                       | cator (HLLAPI)                   |        |
| Micro Focus Infoconnect (WinHLLAPI)         Micro Focus Reflection 9x and earlier (COM API)         Micro Focus Reflection for Desktop 16 (NET API)         OpenText HostExplorer (formerly Hummingbird) (COM API)         OpenText HostExplorer (formerly Hummingbird) (EHLLAPI)         Ericom PowerTerm InterConnect (HLLAPI)         HP Teemtalk (EHLLAPI)         NDL Active Conductor (HLLAPI)         RMD (HTTP/XML)         Rocket PASSPORT (COM API)                                                                                                    | <ul> <li>Micro Focus Attachmate</li> </ul>  | e Extra! X-treme 9.3 (ATMAPI32)  |        |
| Micro Focus Reflection 9x and earlier (COM API)         Micro Focus Reflection for Desktop 16 (NET API)         OpenText HostExplorer (formerly Hummingbird) (COM API)         OpenText HostExplorer (formerly Hummingbird) (EHLLAPI)         Ericom PowerTerm InterConnect (HLLAPI)         HP Teemtalk (EHLLAPI)         NDL Active Conductor (HLLAPI)         RMD (HTTP/XML)         Rocket PASSPORT (COM API)                                                                                                    | <ul> <li>Micro Focus Infoconnect</li> </ul> | t (WinHLLAPI)                    |        |
| Micro Focus Reflection for Desktop 16 (NET API)         Micro Focus Rumba (EHLLAPI)         OpenText HostExplorer (formerly Hummingbird) (COM API)         OpenText HostExplorer (formerly Hummingbird) (EHLLAPI)         Ericom PowerTerm InterConnect (HLLAPI)         HP Teemtalk (EHLLAPI)         NDL Active Conductor (HLLAPI)         RMD (HTTP/XML)         Rocket PASSPORT (COM API)                                                                                                    | O Micro Focus Reflection 9                  | 9.x and earlier (COM API)        |        |
| Micro Focus Rumba (EHLLAPI)          OpenText HostExplorer (formerly Hummingbird) (COM API)         OpenText HostExplorer (formerly Hummingbird) (EHLLAPI)         Ericom PowerTerm InterConnect (HLLAPI)         HP Teemtalk (EHLLAPI)         NDL Active Conductor (HLLAPI)         RMD (HTTP/XML)         Rocket PASSPORT (COM API)                                                                                                    | O Micro Focus Reflection 1                  | for Desktop 16 (.NET API)        |        |
| OpenText HostExplorer (formerly Hummingbird) (COM API) OpenText HostExplorer (formerly Hummingbird) (EHLLAPI) Ericom PowerTerm InterConnect (HLLAPI) HP Teemtalk (EHLLAPI) NDL Active Conductor (HLLAPI) RMD (HTTP/XML) Rocket PASSPORT (COM API)                                                                                                    | O Micro Focus Rumba (EH)                    | ILLAPI)                          |        |
| OpenText HostExplorer (formerly Hummingbird) (EHLLAPI) Ericom PowerTerm InterConnect (HLLAPI) HP Teemtalk (EHLLAPI) NDL Active Conductor (HLLAPI) NDL Active Conductor (HLLAPI) RMD (HTTP/XML) Rocket PASSPORT (COM API)                                                                                                    | OpenText HostExplorer                       | (formerly Hummingbird) (COM API) |        |
| Ericom PowerTerm InterConnect (HLLAPI)     HP Teemtalk (EHLLAPI)     NDL Active Conductor (HLLAPI)     RMD (HTTP/XML)     Rocket PASSPORT (COM API)                Kack             Rocket PASSPORT (COM API)               Cancel                                                                                                    | OpenText HostExplorer                       | (formerly Hummingbird) (EHLLAPI) |        |
| HP Teemtalk (EHLLAPI)     NDL Active Conductor (HLLAPI)     RMD (HTTP/XML)     Rocket PASSPORT (COM API)                Kocket PASSPORT (COM API) <ul></ul>                                                                                                    | <ul> <li>Ericom PowerTerm Inter</li> </ul>  | rConnect (HLLAPI)                |        |
| NDL Active Conductor (HLLAPI)     RMD (HTTP/XML)     Rocket PASSPORT (COM API)<br>                                                                                                    | O HP Teemtalk (EHLLAPI)                     |                                  |        |
| RMD (HTTP/XML)     Rocket PASSPORT (COM API)     Seck Next > Cancel                                                                                                    | <ul> <li>NDL Active Conductor (I</li> </ul> | HLLAPI)                          |        |
| Rocket PASSPORT (COM API)     Sack Next > Cancel                                                                                                    | RMD (HTTP/XML)                              |                                  |        |
| < Back Next > Cancel                                                                                                    | O Rocket PASSPORT (CON)                     | 1 API)                           |        |
| < Back Next > Cancel                                                                                                    |                                             |                                  |        |
| < Back Next > Cancel                                                                                                    |                                             |                                  |        |
|                                                                                                    |                                             | < Back Next >                    | Cancel |

### 4. Select the Session Identifier and click Next.

| Application Modeller Wizard |        |        | ?     | ×      |
|-----------------------------|--------|--------|-------|--------|
| Application Modeller        |        |        |       |        |
|                             |        |        |       |        |
| Session Identifier          |        |        |       |        |
| A                           |        |        |       | $\sim$ |
|                             |        |        |       |        |
|                             |        |        |       |        |
|                             |        |        |       |        |
|                             |        |        |       |        |
|                             | < Back | Next > | Cance | el 🛛   |
|                             |        |        |       |        |

**Note:** The **Session Identifier** must match with the **Session ID** that was selected in the session profile. Refer to below screenshot.

| BP5250 Display                             |                           |      | ×      |
|--------------------------------------------|---------------------------|------|--------|
|                                            | Start Options             |      |        |
| Advanced<br>Associated Printer             | Session ID                | A    | ~      |
| Backup Servers                             | - Auto-Start Options      |      |        |
| SLP                                        | Macro                     | None | $\sim$ |
| <ul> <li>Screen</li> <li>Font</li> </ul>   | Name                      |      |        |
| Print Screen                               | Parameter (Optional)      |      |        |
| Preferences     Start Options     Language | Auto-start HLLAPI Enabler |      |        |

#### Blue Prism Mainframe Guide - IBM iAccess Client Solutions

5. Set the Application Manager mode to match the bitness of the ACS software (<u>Note -</u> "Embedded" mode works for both bitness, however sometimes, you <u>may</u> need to set it to "External, 64-bit mode" if using 64-bit ACS software).

SS&C | blueprism

| Application Modeller       |                                                                                         |                  | -       | 0      | > |
|----------------------------|-----------------------------------------------------------------------------------------|------------------|---------|--------|---|
| Define the elements of an  | application that will be used by C                                                      | Object Stud      | lio     |        |   |
|                            | Application Model belongs to this Obje                                                  | ect              |         |        |   |
| Application Explorer       | Application Name                                                                        |                  |         |        |   |
| Filter the tree 🗙          | ACS Mainframe                                                                           |                  |         |        |   |
| ACS Mainframe     Element1 | Session Identifier                                                                      |                  |         |        | - |
|                            | A                                                                                       |                  |         |        | × |
|                            | Select the Application Manager mode                                                     |                  |         |        |   |
|                            | External, 64 bit mode                                                                   |                  |         |        | Ý |
|                            | Provide the time that the object will wait for th throwing an exception Days Hours Mins | e application to | respond | before |   |

6. Click the Launch button in Application Modeller to Attach to the running session.

| Application Modeller                                                                   | ? – 🗆 🗙                                                                                                    |  |  |  |  |  |
|----------------------------------------------------------------------------------------|----------------------------------------------------------------------------------------------------|--|--|--|--|--|
| Define the elements of an application that will be used by Object Studio               |                                                                                                    |  |  |  |  |  |
|                                                                                        | Application Model belongs to this Object                                                                                                    |  |  |  |  |  |
| Application Explorer          Filter the tree         ACS Mainframe         L Element1 | Application Name         ACS Mainframe         Session Identifier         A         A         Select the Application Manager mode         External, 64 bit mode         Provide the time that the object will wait for the application to respond before throwing an exception         Days         Hours       Mins         Secs         If necessary, enter any options specific to this target application, as directed by Blue Prism technical support. |  |  |  |  |  |
| Add Element Child                                                                      | Launch Diagnostics Application Wizard                                                                                                    |  |  |  |  |  |
|                                                                                        | OK Cancel Apply                                                                                                    |  |  |  |  |  |

### Identifying elements in ACS Mainframe emulator

Using the **Identify** button, highlight the inner window using Win32 Mode spy mode and confirm the selection by using the left-click mouse button.

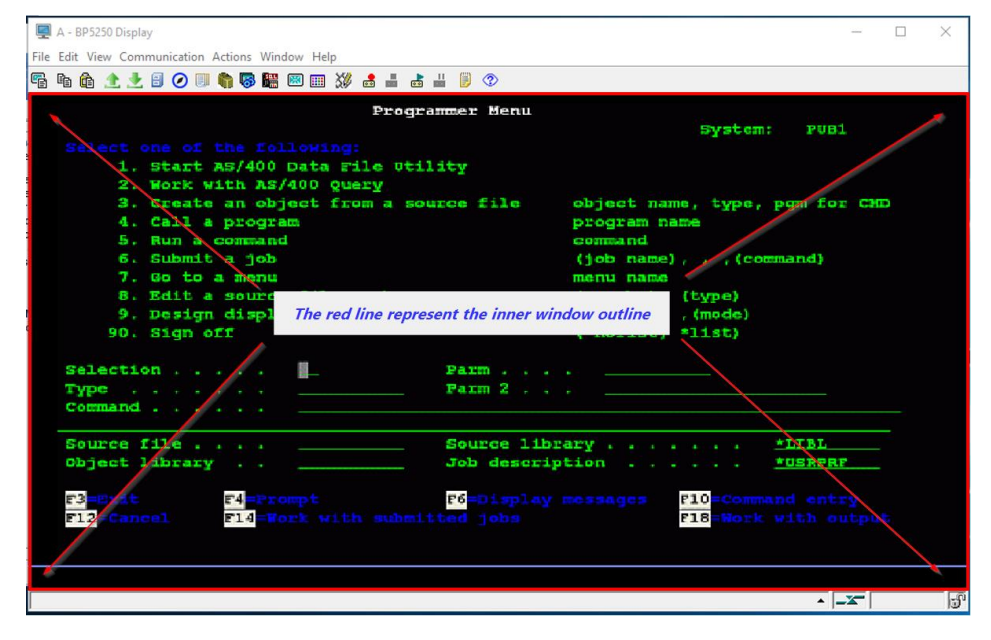

This will produce the identification grid as below:

| A - 8P5250 Display<br>File Edit View Communication Artigns Window                                                                                                    | Helo                                                                                              | - 0 ×                                                                                                    |
|----------------------------------------------------------------------------------------------------|---------------------------------------------------------------------------------------------------|----------------------------------------------------------------------------------------------------|
| 🖏 🐚 🏦 🗶 🛃 🥥 💷 🍓 🐻 🕮 💷 I                                                                                                    | a 💥 🛃 🛔 🛃 📕 💿                                                                                     |                                                                                                    |
|                                                                                                    | Programmer Hecu                                                                                   | Syston: POBL                                                                                                    |
| 1. denst \$9,4400 bm                                                                                                    | a rile weilig                                                                                     |                                                                                                    |
| 3. Genate an dopen<br>d. Gall a program<br>b. Nor a contard<br>7. Go for a rob<br>7. Go for a rob<br>8. Soit a rob<br>9. Soit a rouger f<br>9. Nordyn display<br>90. Star off | tran a mource film obje<br>prog<br>com<br>(job<br>ne monhor trac<br>format using 00A (rec<br>(rec | ot name, type, postion other<br>cam name<br>scot<br>name; , , , (command)<br>came; , , , (command)<br>max), (type)<br>max), (type)<br>max2, (mode)<br>loob, %1440) |
| Relection R<br>Type<br>Command                                                                                                    | Paris                                                                                             |                                                                                                    |
| Source dile<br>object library                                                                                                    | Seutre Lubraty .<br>                                                                              |                                                                                                    |
| 20<br>20<br>20<br>20<br>20                                                                                                    | 80                                                                                                | CECC<br>CECC                                                                                                    |
| Stote                                                                                                    |                                                                                                   | * (-X-) [3                                                                                                    |

For more details on how to spy a Mainframe application, refer to the <u>Using the Blue Prism Mainframe Spy</u> Guide available from the **Blue Prism Portal > Documents** section.

### Troubleshooting

### • Problem 1:

If the following error message pops up:

| Application Modeller                                                     | ? – 🗆 🗙                                                                                                    |
|--------------------------------------------------------------------------|----------------------------------------------------------------------------------------------------|
| Define the elements of an application that will be used by Object Studio |                                                                                                    |
|                                                                          | Application Model belongs to this Object                                                                                                    |
| Application Explorer  Filter the tree  ACS Mainframe Element1            | Application Name ACS Mainframe Session Identifier  Fror - Failed to launch application - Launch failed: Error from Connect ToHostOrSession: An incorrect host presentation space ID was specified. The specified session either does not exist or is a logical printer session. This return code could also mean that the API Setting for DDE/EHLLAPI is not set on. Return code: (1)  Error - Copy OK |
| Add Element Child                                                        | Launch Diagnostics Application Wizard                                                                                                    |
|                                                                          | OK Cancel Apply                                                                                                    |

#### • Cause 1:

There is a mismatch of Session ID between ACS Mainframe session ID and Blue Prism Application Modeller Session ID.

To resolve, check the Session ID matches between the ACS Mainframe session configuration and the Blue Prism Application Modeller Session ID.

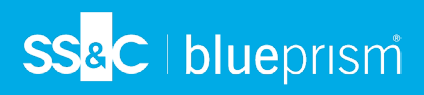

#### o Cause 2:

The Mainframe Session has not launched yet and is not connected to the Mainframe. To resolve, ensure the Mainframe Session is launched and already attached.

#### Problem 2:

If the following error message pops up, it is because Blue Prism cannot find the relevant library dll file:

#### "Could not load the dll - PCSHLL32.DLL."

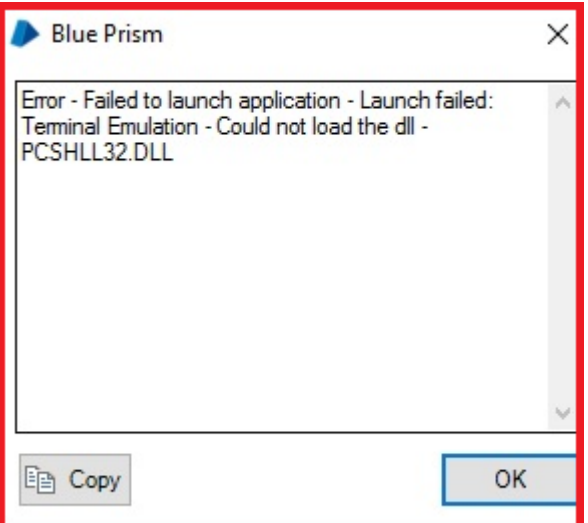

#### Solution:

Search PCSHLL32.DLL file on the PC and then:

- 1. Copy PCSHLL32.dll to your "C:\Program Files\Blue Prism Limited\Blue Prism Automate" directory.
- 2. Copy PCSHLL32.dll to the **Windows system** directory.

The **%windir%\system** variable retrieves the path of this directory for 64-bit files on a 64-bit OS, and 32-bit files on a 32-bit OS.

For 32-bit files hosted on a 64-bit OS the directory is %windir%\SysWOW64

#### Problem 3:

If the Java spy mode does not work on the ACS GUI, then the cause often relates to the Java Access Bridge either not being installed or not being activated.

To resolve this issue, please refer to the <u>Java Access Bridge User Guide</u> document available on the Blue Prism Portal > Documents section.